## МЕТОДИЧЕСКИЕ РЕКОМЕНДАЦИИ

по применению набора реагентов для выявления и количественного определения ДНК *Streptococcus agalactiae* в клиническом материале методом полимеразной цепной реакции (ПЦР) с гибридизационно-флуоресцентной детекцией **«АмплиСенс<sup>®</sup> Streptococcus agalactiaeскрин-титр-FL» Формат FRT** 

АмплиСенс<sup>®</sup>

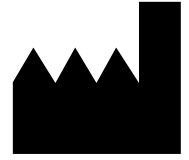

Федеральное бюджетное учреждение науки «Центральный научно-исследовательский институт эпидемиологии», Российская Федерация, 111123, город Москва, улица Новогиреевская, дом За

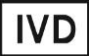

### ОГЛАВЛЕНИЕ

| НАЗНАЧЕНИЕ                                                                   | 3  |
|------------------------------------------------------------------------------|----|
| ПРОВЕДЕНИЕ АМПЛИФИКАЦИИ И АНАЛИЗ РЕЗУЛЬТАТОВ ПРИ ПОМОЩИ                      |    |
| ПРИБОРОВ Rotor-Gene 3000/6000 (Corbett Research, Австралия) и Rotor-Gene Q   |    |
| (QIAGEN GmbH («Киаген ГмбХ»), Германия)                                      | 7  |
| ПРОВЕДЕНИЕ АМПЛИФИКАЦИИ И АНАЛИЗ РЕЗУЛЬТАТОВ ПРИ ПОМОЩИ                      |    |
| ПРИБОРОВ iCycler iQ и iQ5 (Bio-Rad Laboratories, Inc. («Био-Рад Лабораториз, |    |
| Инк.»), США)                                                                 | 11 |

#### НАЗНАЧЕНИЕ

Методические рекомендации описывают порядок действий при использовании набора реагентов для выявления и количественного определения ДНК *Streptococcus agalactiae* в клиническом материале методом полимеразной цепной реакции (ПЦР) с гибридизационно-флуоресцентной детекцией «АмплиСенс<sup>®</sup> *Streptococcus agalactiae*-скрин-титр-FL» совместно с приборами для ПЦР в режиме «реального времени»:

- Rotor-Gene 3000, Rotor-Gene 6000 (Corbett Research, Австралия),
- Rotor-Gene Q (QIAGEN GmbH («Киаген ГмбХ»), Германия),
- iCycler iQ, iQ5 (Bio-Rad Laboratories, Inc. («Био-Рад Лабораториз, Инк.»), США).

#### Соответствие названий флуорофоров и каналов детекции

| Канал для флуорофора     | Название канала детекции для разных моделей приборов <sup>1</sup> |
|--------------------------|-------------------------------------------------------------------|
| канал для флуорофора FAM | FAM/Green                                                         |
| канал для флуорофора ЈОЕ | JOE/HEX/R6GYellow/Cy3                                             |
| канал для флуорофора ROX | ROX/Orange/TxR                                                    |

<sup>&</sup>lt;sup>1</sup> Название каналов детекции для соответствующего детектора см. в соответствующем разделе методических рекомендаций к набору реагентов.

## ПОРЯДОК РАБОТЫ ПРИ ИСПОЛЬЗОВАНИИ АВТОМАТИЧЕСКОЙ СТАНЦИИ ДЛЯ ЭКСТРАКЦИИ НУКЛЕИНОВЫХ КИСЛОТ NucliSENS easyMAG, (bioMérieux, Франция)

Вариант 1. Экстракция ДНК с лизисом образца вне прибора.

Данный метод экстракции позволяет снизить расход буфера для лизиса NucliSens и более предпочителен при работе с образцами клинического материала, содержащего сгустки.

- 1. Включить прибор NucliSENS easyMAG и подготовить его к экстракции РНК/ДНК, следуя инструкции к прибору.
- В окне для ввода исследуемых образцов ввести для каждого образца следующие параметры: название образца, материал (*Matrix*) для экстракции ДНК (установить *Plasma*), объем образца (*volume*) – *0,1 ml*, объем элюции (*Eluate*) - *55 mkl*, тип образца (*Type*) – *Lysed*, очередность экстракции ДНК в образцах (*priority*) *normal*.
- Создать новый протокол экстракции ДНК и сохранить его. В протоколе указать, что лизис и инкубация образцов происходит вне прибора: *On-board Lysis Buffer Dispensing – no*, *On-board Lysis Incubation – no*.
- 4. Перенести таблицу образцов в созданный протокол.
- 5. Отобрать необходимое количество специализированных одноразовых пробирок, предназначенных для экстракции ДНК в приборе NucliSENS easyMAG, (включая отрицательный и положительный контроль экстракции). Внести в каждую пробирку на внутренние стенки по **10 мкл ВКО STI-87.** Добавить в пробирки по **550 мкл буфера для лизиса NucliSens**.

**ВНИМАНИЕ!** При работе с материалом, содержащем сгустки, лизис рекомендуется проводить в пробирках объёмом 1,5 мл. После окончания инкубации (**пункт 8**) следует провести центрифугирование пробирок при 10 тыс об/мин в течение 1 мин на микроцентрифуге и перенести надосадочную жидкость в специализированные пробирки, предназначенные для экстракции ДНК в приборе NucliSENS easyMAG.

6. В пробирки с буфером для лизиса NucliSens и ВКО STI-87, внести по 100 мкл подготовленных проб, используя наконечники с фильтром и тщательно перемешать пипетированием. (Следует избегать попадания в пробирку сгустков слизи и крупных частиц).

- 7. В пробирку отрицательного контроля экстракции (ОК) внести **100 мкл ОКО**. В пробирку положительного контроля (ПК) экстракции внести **90 мкл ОКО** и **10 мкл ПКО ДНК** *Streptococcus agalactiae* и **ДНК человека**.
- 8. Инкубировать пробирки в течение 10 минут при комнатной температуре.
- 9. Ресуспендировать пробирку с магнитной силикой NucliSens (bioMeriuex), интенсивно перемешав на вортексе. Внести в каждую пробирку отдельным наконечником с фильтром по 10 мкл магнитной силики и тщательно перемешать пипетированием. Магнитная силика должна быть равномерно распределена по всему объему пробирки.
- 10.Загрузить пробирки с образцами в прибор, установить наконечники, запустить программу экстракции ДНК с лизисом образцов вне прибора (*off board*).
- 11.После окончания экстракции ДНК извлечь пробирки из прибора. Пробирки с ДНКпробами перенести в зону ПЦР-амплификации.

Вариант 2. Экстракция ДНК с лизисом образца в приборе.

- 1. Включить прибор NucliSENS easyMAG и подготовить его к экстракции ДНК, следуя инструкции к прибору.
- В окне для ввода исследуемых образцов ввести для каждого образца следующие параметры: название образца, материал (*Matrix*) для экстракции ДНК - плазма (*Plasma*), объем образца (*volume*) – *0,1-1 ml*, объем элюции (*Eluate*) - *55 mkl*, тип образца (*Type*) – *Primary*, очередность экстракции ДНК в образцах (*priority*) *normal*.
- 3. Создать новый протокол экстракции ДНК и сохранить его. В протоколе указать, что лизис и инкубация образцов происходит автоматически в приборе: *On-board Lysis Buffer Dispensing-Yes, On-board Lysis Incubation-Yes*.
- 4. Перенести запрограммированные образцы в созданный протокол.
- 5. В каждую пробирку, предназначенную для экстракции ДНК в приборе NucliSENS easyMAG, необходимо добавить **100 мкл** подготовленных проб отдельным наконечником с фильтром.
- Для отрицательного контроля экстракции (ОК) в пробирку, предназначенную для экстракции ДНК в приборе NucliSENS easyMAG, необходимо добавить 100 мкл ОКО. В пробирку положительного контроля (ПК) экстракции внести 90 мкл ОКО и 10 мкл ПКО ДНК Streptococcus agalactiae и ДНК человека.
- 7. В отдельной стерильной пробирке на 2 мл смешать магнитную силику NucliSens и BKO STI-87 стерильными наконечниками с фильтром в следующем соотношении:

| Количество образцов<br>для экстракции ДНК | Количество <b>магнитной силики</b><br>NucliSens (мкл) | Количество<br><b>ВКО STI-87</b> (мкл) |
|-------------------------------------------|-------------------------------------------------------|---------------------------------------|
| 1                                         | 10                                                    | 10                                    |
| 24                                        | 250                                                   | 250                                   |
| (полная загрузка прибора)                 | (с запасом на 25 проб)                                | (из двух пробирок)                    |

- 8. Содержимое пробирки тщательно перемешать. Смесь магнитной силики NucliSens с BKO STI-87 может храниться не более 30 мин.
- 9. Загрузить пробирки с образцами в прибор, установить наконечники, запустить программу экстракции ДНК с лизисом образцов в приборе (*on board*).
- 10.Дождаться, пока прибор NucliSENS easyMAG не остановит работу в положении *Instrument State-Idle* (примерно 15 мин).
- 11. Тщательно перемешать пробирку с приготовленной смесью магнитной силики NucliSens, BKO STI-87 на вортексе до однородного состояния.
- 12.Открыть крышку прибора и добавить в каждую пробирку отдельным наконечником по 20 мкл смеси. Каждую пробирку тщательно перемешать пипетированием с помощью многоканальной пипетки отдельными наконечниками с фильтром на 200 мкл.
- 12.Запустить на приборе программу продолжения экстракции ДНК.
- 13.После окончания экстракции ДНК извлечь пробирки из прибора. Пробирки с ДНКпробами перенести в зону ПЦР-амплификации.

## ПРОВЕДЕНИЕ АМПЛИФИКАЦИИ И АНАЛИЗ РЕЗУЛЬТАТОВ ПРИ ПОМОЩИ ПРИБОРОВ Rotor-Gene 3000/6000 (Corbett Research, Австралия) и Rotor-Gene Q (QIAGEN GmbH («Киаген ГмбХ»), Германия)

Поместить микропробирки в ротор амплификатора Rotor-Gene 3000/6000/Q так, что бы первая пробирка попала в лунку 1; установить ротор в прибор, закрыть крышку (ячейки ротора пронумерованы, эти номера используются в дальнейшем для программирования положения проб в амплификаторе).

**ВНИМАНИЕ!** Если вы не полностью заполняете ротор прибора, то его следует уравновесить. Для этого заполните незанятые места пустыми пробирками (*не используйте пробирки от предыдущих экспериментов*). Лунка 1 обязательно должна быть заполнена какой-либо исследуемой пробиркой (*не пустой*).

Для работы с прибором Rotor-Gene 3000 следует использовать программу Rotor-Gene версии 6.1 или выше, с прибором Rotor-Gene 6000 и Rotor-Gene Q – программу Rotor-Gene 6000 версии 1.7 (build 67) или выше.

Далее по тексту термины, соответствующие разным версиям приборов и программного обеспечения указаны в следующем порядке: для прибора Rotor-Gene 3000/для англоязычной версии программы Rotor-Gene 6000/Q/для русскоязычной версии программы Rotor-Gene 6000/Q.

Провести этапы пробоподготовки и приготовления реакционных смесей согласно инструкции к набору реагентов. Для проведения амплификации рекомендуется использование тонкостенных пробирок для ПЦР объемом 0,2 мл с плоской крышкой (например, Axygen, Inc. («Эксиджен, Инк»), США) или объемом 0,1 мл в стрипах по 4 шт. с крышками (например, Corbett Research, Австралия; QIAGEN GmbH («Киаген ГмбХ»), Германия) (детекция через дно пробирки).

#### Программирование амплификатора

- 1. Нажать кнопку **New/Новый** в основном меню программы.
- В открывшемся окне выбрать шаблон запуска эксперимента *Advanced/Детальный мастер* и выделить *Dual Labeled Probe/Hydrolysis probes/Флуоресцентные зонды (TaqMan)*. Нажать кнопку *New/Hoвый*.
- 3. В открывшемся окне выбрать ротор на 36 лунок 36-Well Rotor/36-луночный ротор (или на 72 лунки 72-Well Rotor/72-луночный ротор), и поставить галочку напротив позиции No Domed 0,2ml Tubes / Locking Ring Attached/Кольцо закреплено. Нажать кнопку Next/Далее.
- 4. В открывшемся окне задать оператора и выбрать объем реакционной смеси: *Reaction volume/Объем реакции* - 25 мкл. Установить галочку напротив Формат FRT Форма 2: REF R-B77-100-FT(RG,iQ), REF H-1872-1-1 / VER 24.03.21 / стр. 7 из 14

функции **15 µl oil layer volume/15 µL объем масла/воска**. Нажать кнопку **Next/Далее**.

5. В окне *New Run Wizard/Мастер Нового Теста* необходимо задать температурный профиль эксперимента. Для этого нажать кнопку *Edit profile/Редактор профиля* и задать программу амплификации:

Программа амплификации «АмплиСенс-1» для приборов роторного типа

| Этап                       | Температура, °С | Время  | Измерение флуоресценци               | Количество<br>циклов |
|----------------------------|-----------------|--------|--------------------------------------|----------------------|
| Hold/Удерж.<br>темп-ры     | 95              | 15 мин | -                                    | 1                    |
| Cycling 1/<br>Циклирование | 95              | 5 c    | -                                    |                      |
|                            | 60              | 20 c   | -                                    | 5                    |
|                            | 72              | 15 c   | —                                    |                      |
| Cycling 2/<br>Циклирование | 95              | 5 C    | -                                    |                      |
|                            | 60              | 20 c   | FAM/Green, JOE/Yellow,<br>ROX/Orange | 40                   |
|                            | 72              | 15 c   | _                                    |                      |

- 6. После того как выбран температурный профиль эксперимента, нажать кнопку **ОК/Да**.
- 7. В окне New Run Wizard/Macmep Нового Tecma нажать кнопку Calibrate/Gain Optimisation.../Опт.уровня сигн. В открывшемся окне:
  - a) осуществлять калибровку по каналам FAM/Green, JOE/Yellow, ROX/Orange (нажать кнопку *Calibrate Acquiring/Optimise Acquiring/Onm. Детек-мых*);
  - б) для установки калибровки всех каналов нужно указать в графе Min Reading/Миним. Сигнал - 5, Max Reading/Максим. Сигнал - 10. Отметить галочкой Perform Calibration Before 1<sup>st</sup> Acquisition/Perform Optimisation Before 1<sup>st</sup> Acquisition/Выполнить оптимизацию при 1-м шаге детекции. Нажать кнопку Close/Закрыть.
- 8. Нажать кнопку Next/Далее, запустить амплификацию кнопкой Start run/Cmapm.
- Дать название эксперимента и сохранить его на диске (в этом файле будут автоматически сохранены результаты данного эксперимента).
- 10.Внести данные в таблицу образцов (открывается автоматически после запуска амплификации). В колонке *Name/Имя* указать названия/номера исследуемых образцов. Отрицательный контроль ПЦР обозначить как «К–», положительный «К+». Напротив всех исследуемых клинических образцов установить тип *Unknown/Oбразец*, положительного контроля ПЦР тип *Positive control/Положительный контроль*, отрицательного контроля ПЦР тип *NTC/Контроль-Фон*. Для калибраторов тип *Standard/Стандарт* и указать их концентрации в столбце *Given Conc*. Значения концентраций калибраторов 4 из 14

указаны во вкладыше к набору реагентов. Для ячеек, соответствующих пустым пробиркам, установить тип *None/Пусто*.

# ВНИМАНИЕ! При установке типа *None/Пусто* данные образца анализироваться не будут!

Примечание – Для редактирования таблицы образцов до старта нужно, чтобы предварительно в меню *File/Файл* подменю *User preferences/Предпочтения* был выбран пункт *Edit Samples Before Run Started/Редактировать образцы перед стартом теста*.

#### Анализ результатов:

Полученные результаты анализируются с помощью программного обеспечения прибора Rotor-Gene. Результаты интерпретируются на основании наличия (или отсутствия) пересечения кривой флуоресценции **S**-образной (сигмообразной) формы с установленной на соответствующем уровне пороговой линией, что определяет наличие (или отсутствие) значения порогового цикла *Ct* в соответствующей графе таблицы результатов.

### <u>Анализ результатов амплификации ДНК Streptococcus agalactiae по каналу</u> JOE/Yellow:

- 1. Проверить, чтобы в таблице образцов были обозначены калибраторы и заданы их концентрации (в случае количественного анализа).
- Активировать нажатием в меню кнопки Analysis/Анализ, выбрать режим анализа Quantitation/Количественный, активировать кнопку Cycling A. JOE/Cycling A. Yellow, Show/Показать.
- 3. Отменить автоматический выбор уровня пороговой линии *Threshold/Порог*.
- В меню основного окна (Quantitation analysis/Количественный анализ) должны быть активированы кнопки Dynamic tube/Динамич.фон, Slope Correct/Коррект.уклона.
- 5. В меню *CT Calculation/Вычисление CT* (в правой части окна) выставить уровень пороговой линии *Threshold/Порог* = 0.03.
- Выбрать параметр More settings/Outlier Removal/Устранение выбросов и установить значение порога отрицательных проб (NTC Threshold/Порог Фона – ПФ (NTC)) равным 10 %.
- В таблице результатов (окно Quant. Results/Количественные Результаты) появятся значения Ct. и значения концентрации ДНК (Calc Conc (copies/reaction)).

#### Анализ результатов амплификации BKO Glob (канал FAM/Green):

- 1. Проверьте, чтобы в таблице образцов были обозначены калибраторы и заданы их концентрации в случае количественного теста.
- 2. Активировать нажатием в меню кнопки *Analysis/Анализ*, выбрать режим анализа *Quantitation/Количественный*, активировать кнопку *Cycling A. FAM/Cycling A. Green*, *Show/Показать*.
- 3. Отменить автоматический выбор уровня пороговой линии *Threshold/Порог*.
- В меню основного окна (Quantitation analysis/Количественный анализ) должны быть активированы кнопки Dynamic tube/Динамич.фон, Slope Correct/Коррект.уклона.
- 5. В меню *CT Calculation/Вычисление CT* (в правой части окна) выставить уровень пороговой линии *Threshold/Порог* = 0.03.
- Выбрать параметр More settings/Outlier Removal/Устранение выбросов и установить значение порога отрицательных проб (NTC Threshold/Порог Фона – ПФ (NTC)) равным 10 %.

#### Анализ результатов амплификации BKO STI-87 (ROX/Orange):

- 1. Проверьте, чтобы в таблице образцов были обозначены калибраторы и заданны их концентрации.
- Активировать нажатием в меню кнопки Analysis/Анализ, выбрать режим анализа Quantitation/Количественный, активировать кнопку Cycling A. ROX/Cycling A. Orange, Show/Показать.
- 3. Отменить автоматический выбор уровня пороговой линии *Threshold/Порог*.
- В меню основного окна (Quantitation analysis/Количественный анализ) должны быть активированы кнопки Dynamic tube/Динамич.фон, Slope Correct/Коррект.уклона.
- 5. В меню *CT Calculation/Вычисление CT* (в правой части окна) выставить уровень пороговой линии *Threshold/Порог* = 0.03.
- Выбрать параметр More settings/Outlier Removal/Устранение выбросов и установить значение порога отрицательных проб (NTC Threshold/Порог Фона ПФ (NTC)) равным 10 %.
- 7. В таблице результатов (окно *Quant. Results/Количественные Результаты*) появятся значения *Ct* для **ДНК STI-87** значения концентраций (*Calc Conc (copies/reaction)*).

## ПРОВЕДЕНИЕ АМПЛИФИКАЦИИ И АНАЛИЗ РЕЗУЛЬТАТОВ ПРИ ПОМОЩИ ПРИБОРОВ iCycler iQ и iQ5 (Bio-Rad Laboratories, Inc. («Био-Рад Лабораториз, Инк.»), США)

Провести этапы пробоподготовки и приготовления реакционных смесей согласно инструкции к набору реагентов. Для проведения амплификации рекомендуется использование тонкостенных пробирок для ПЦР объемом 0,2 мл с выпуклой или плоской оптически прозрачной крышкой (например, Axygen, Inc. («Эксиджен, Инк»), США) или пробирок объемом 0,2 мл в стрипах по 8 шт. с прозрачными крышками (например, Axygen, Inc. («Эксиджен, Инк»), США) (детекция через крышку пробирки).

#### Программирование амплификатора:

1. Включить прибор, и блок питания оптической части прибора.

ВНИМАНИЕ! Лампа должна быть прогрета до запуска эксперимента не менее 15 мин.

- 2. Запустить программу iCycler iQ5.
- Поместить микропробирки или стрипы в реакционный модуль амплификатора и запрограммировать прибор.

ВНИМАНИЕ! Следите за тем, чтобы на стенках пробирок не оставалось капель, так как падение капли в процессе амплификации может привести к сбою сигнала и усложнить анализ результатов. Не переворачивайте пробирки (стрипы) при установке в прибор.

#### Создание шаблона для проведения теста.

- 1. Войти в режим создания нового протокола амплификации, нажав кнопку *Create new*, в модуле *Workshop*.
- 2. В открывшемся окне задать соответствующие параметры амплификации:

#### Программа амплификации «АмплиСенс-1» для приборов планшетного типа

| Этап | Температура, °С | Время  | Измерение<br>флуоресценции | Количество<br>циклов |
|------|-----------------|--------|----------------------------|----------------------|
| 1    | 95              | 15 мин | —                          | 1                    |
| 2    | 95              | 5 c    | -                          |                      |
|      | 60              | 20 c   | -                          | 5                    |
|      | 72              | 15 c   | -                          |                      |
| 3    | 95              | 5 c    | -                          |                      |
|      | 60              | 30 c   | FAM, JOE/HEX, ROX          | 40                   |
|      | 72              | 15 c   | _                          |                      |

- 3. Дать название новому протоколу и сохранить его.
- 4. Создать новую плашку образцов (*Plate Setup*). Задать схему расположения пробирок в планшете.

- 5. В открывшемся окне все клинические образцы обозначить как Unknown, положительные контроли как «+», отрицательные контроли как «-». Калибраторы по каналу JOE/HEX, FAM и ROX задать как Standard и указать концентрацию из вкладыша к набору реагентов. При задании калибраторов кнопка Whole Plate Loading должна быть не активирована. Для всех образцов и калибраторов задать измерение флюоресценции по трем каналам JOE/HEX, FAM, ROX.
- 6. Дать название схеме расположения пробирок и сохранить ее.
- 7. Нажать кнопку *Run*. В открывшемся окне отметить *Use Persistant Well Factors*, нажать кнопку *Begin Run* и сохранить эксперимент.

#### Обработка данных

- 1. Запустить программу и открыть сохраненный файл. Для этого в модуле *Workshop* нажать *Data file* и выбрать файл данных. Перейти в режим *Data Analysis*.
- 2. Просматривайте данные отдельно по каждому каналу.
- 3. Для каждого канала проверьте правильность автоматического выбора пороговой линии. В норме пороговая линия должна пересекать только S-образные кривые накопления сигнала положительных образцов и контролей и не пересекать базовую линию. В случае если это не так, повысьте уровень порога, нажав кнопку Log View и установив уровень пороговых линий (левой кнопкой мыши) на таком уровне, где кривые флюоресценции носят линейный характер и не пересекают кривых отрицательных образцов. В таблице результатов (окно Quant. Results) появятся значения Ct для анализируемого канала.
- Для анализа результатов нажать кнопку *PCR Quant* (iCycler iQ) или активировав кнопку *Results* (расположена под кнопками с названиями флуорофоров) (iCycler iQ5).

#### Анализ результатов амплификации Streptococcus agalactiae (канал JOE/HEX)

Проверить, чтобы в таблице образцов были обозначены калибраторы и заданы их концентрации (для количественного анализа).

- В таблице результатов появятся значения *Ct* для **ДНК** *Streptococcus agalactiae*.
- 1. В отрицательном контроле (**OK**) экстракции **OKO** не должно быть каких-либо значений *Ct*.
- 2. В отрицательном контроле (**К–**) ПЦР **ТЕ-буфер** не должно быть каких-либо значений *Сt*.
- В положительном контроле (ПК) экстракции ПКО ДНК Streptococcus agalactiae
   и ДНК человека значение концентрации должно укладываться в диапазон

значений указанный во вкладыше.

4. В ДНК-калибраторах должны появиться значения Сt и значения концентраций.

#### Анализ результатов амплификации ВКО Glob (канал FAM)

Проверить, чтобы в таблице образцов были обозначены калибраторы и заданы их концентрации (для количественного анализа).

- 1. В таблице результатов должны появиться значения *Ct* в каждом исследуемом образце, а для количественных тестов значения концентраций (*copies/reaction*).
- 2. В отрицательном контроле (**OK**) экстракции **OKO** не должно быть каких-либо значений *Ct*..
- 3. В отрицательном контроле (**К–**) ПЦР **ТЕ-буфер** не должно быть каких-либо значений *Сt*..
- В положительном контроле (ПК) экстракции ПКО ДНК Streptococcus agalactiae
   и ДНК человека должно появиться значения *Ct* и значение концентрации.
- 5. В **ДНК-калибраторах** должны появиться значения *Ct* и значения концентраций (*copies/reaction*) по каналу для флуорофора FAM.

#### Анализ результатов амплификации ВКО STI-87 (канал ROX)

Проверить, чтобы в таблице образцов были обозначены калибраторы и заданны их концентрации (для количественного анализа).

- В таблице результатов должны появиться значения *Ct* для **ДНК STI-87** в каждом исследуемом образце и отрицательном контроле экстракции (**OK**), а для количественных тестов – значения концентраций (copies/reaction). При этом значение *Ct* не должно превышать значение, указанное во вкладыше.
- 2. В отрицательном контроле (**К–**) ПЦР **ТЕ-буфер** не должно быть каких-либо значений *Сt*.
- 3. В **ДНК-калибраторах** должны появиться значения *Ct* и значения концентраций (для количественных тестов).

#### Расчет концентрации ДНК Streptococcus agalactiae

Расчет концентрации ДНК *Streptococcus agalactiae* на мл образца при экстракции из 100 мкл провести по формуле:

#### Расчетная концентрация ДНК Streptococcus agalactiae x 100 = копии/мл

К каждому набору реагентов прилагается **Вкладыш**, в котором указаны концентрации ДНК-калибраторов, необходимые для расчета концентраций исследуемых проб и оценки достоверности полученных результатов.

# Пример расчета с помощью таблицы Excel копий ДНК Streptococcus agalactiae на мл (см. табл. 1):

- 1. Скопировать имена образцов в первый столбец таблицы Excel (Столбец А).
- 2. Скопировать значения концентраций *Streptococcus agalactiae* (по каналу для флуорофора JOE/HEX) во второй столбец таблицы Excel (столбец В).
- 3. В следующем столбце задать формулу (=В\*100), как показано в приводимой ниже таблице. В ячейках последнего столбца появятся значения концентраций ДНК *Streptococcus agalactiae* на мл образца.

Таблица 1

## Пример расчета с помощью таблицы Excel копий ДНК Streptococcus agalactiae на мп образиа

| па мл образца |                                                           |                                                      |  |  |
|---------------|-----------------------------------------------------------|------------------------------------------------------|--|--|
| Name          | <i>Calc Conc</i><br>(copies/reaction)<br>Yellow (JOE/HEX) | ДНК Streptococcus<br>agalactiae, копий/мл<br>образца |  |  |
| А             | В                                                         | = B*100                                              |  |  |
| 1             | 42                                                        | 4200                                                 |  |  |
| 2             |                                                           |                                                      |  |  |
| 3             | 12                                                        | 1200                                                 |  |  |
| 4             | 7                                                         | 700                                                  |  |  |
| 5             |                                                           |                                                      |  |  |
| K1 SAG        | 10457                                                     |                                                      |  |  |
| K1 SAG        | 9563                                                      |                                                      |  |  |
| K2 SAG        | 96                                                        |                                                      |  |  |
| K2 SAG        | 104                                                       |                                                      |  |  |
| К—            |                                                           |                                                      |  |  |